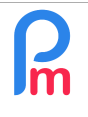

## **Objective**

**Staff Connect** is the application that allows you to give employees access to their payroll data. The main functions are timesheets, leave, payslips and the ability to make various requests. But there may be times when you need to share a document with an employee.

**Payroll Mauritius** is able to offer you this functionality, allowing you to publish a **Payroll Mauritius** document in **Staff Connect**.

## How to do this?

To do this, you first need to create a File Category by setting its parameters in the 'Employer' section, the 'Settings' menu, 'File Category' option.

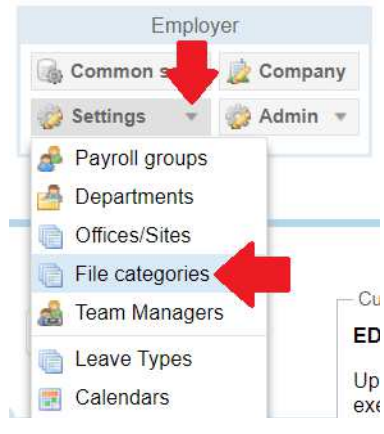

Click on the **[Add category]** button (1), then name the category (2) and give a fuller description (3), then select (4) the type of Publication Group by choosing Shared employee (5), then indicate whether the employee will be able to download the document by ticking the box (6).

|      | Employees        |                    | Period Salary calcula               |                | Declarations                |                     | Reports             | Employer      |              |
|------|------------------|--------------------|-------------------------------------|----------------|-----------------------------|---------------------|---------------------|---------------|--------------|
| 2    | New 👻            | Jul, 2023          | Monthly Salary                      | 🔯 Timesheets 👻 | NSF/CSG                     | Statutory reports * | 💲 Payments 💌        | 🅞 Common sect | 🚊 Company    |
|      | Action 🔻         | 💆 Period settings  | 🔒 Close period                      | Calculate 💌    | PAYE                        | Accounting 👻        | Reports 🔹           | 🌼 Settings 🔹  | 🎲 Admin 🔻    |
|      | a 📕 Empl         | loyees 📑 File cate | egories                             |                |                             |                     |                     |               |              |
| List | of file categori | es                 |                                     |                |                             |                     |                     |               | Add Category |
|      | Category         | ory Description    |                                     |                | Group                       |                     | Employee can upload |               |              |
| 9    | Bill of Costs    | B                  | ill of Costs                        |                | private                     |                     | No                  |               |              |
| 9    | Contrat          | C                  | ontrat de travail, avenants         |                | Shared employ               | /ee                 | No                  |               | _            |
| 9    | Divers           | D                  | Divers autres documents             |                | private                     |                     | No                  |               |              |
| 9    | Doc Partagé:     | s D                | Documents Partagés avec Salarié     |                | Shared employee             |                     | Yes                 |               |              |
| 9    | EDF              | E                  | DF Forms par an                     | par an         |                             | Shared employee     |                     | Yes           |              |
| 0    | Embauche         | D                  | Documents ayant servis à l'embauche |                | Shared manager only         |                     | No                  | No            |              |
| 9    | ldentité salar   | rié D              | ocuments justifiant l'identi        | té du salarié  | Shared manager and employee |                     | No                  |               |              |
| 0    | SOE              | S                  | OE 🔺                                |                | Shared employ               | /ee <b>5</b>        | ×                   | ×             |              |
|      | 2                |                    | 3                                   |                | OK Canc                     | el                  | 4                   | 6             |              |

complete your entry by clicking on the [OK] button (7).

| R | How publish a document shared with the Employee through the Staff<br>Connect mobile application | FAQEN161 |
|---|-------------------------------------------------------------------------------------------------|----------|
|   | Prerequisites : Administrator + Staff Connect knowledge                                         | V1.0     |

All you then have to do is go to the Employee profile (1), the "Documents" tab (2), and add the file to be shared with the Employee by clicking on the **[Add document]** button (3) :

| 🙈 New 👻                                      | Jul, 2023         | Monthly Salary   | 🔯 Timesheets 👻    | NSF/CSG              | Statutory reports 💌          | \$ Payments * | Common sect      | 🍺 Company |
|----------------------------------------------|-------------------|------------------|-------------------|----------------------|------------------------------|---------------|------------------|-----------|
| and Action 7                                 | 👩 Period settings | Close period     | Calculate 👻       | PAYE                 | Accounting 🔫                 | Reports +     | 🌍 Settings 👻     | 💮 Admin   |
|                                              |                   | egories × 🕭 DOE  | Jane              |                      | _                            |               |                  | - 87      |
| DOE Jane [00002]                             | 12 m              |                  | Employee document |                      | 7                            | 1             | 🔒 Login 🛛 🥥 De   | Save      |
|                                              |                   | Settings Payroll | salaries.xlsx     |                      | E Save                       | dents Loans   |                  | Documents |
| List of documents for employee Search.       |                   |                  | Category:         |                      |                              |               | C 🔜 Add document |           |
| Added                                        | On From           | To C             | Doc Partagés      |                      |                              | 4             |                  | -         |
| <ul> <li>13/08/2</li> <li>15/02/2</li> </ul> | 2023              | D                | salaries.xlsx     |                      | Select 4                     | 5             |                  |           |
|                                              |                   |                  | Start Date:       | End Dat              | te:                          |               |                  |           |
|                                              |                   |                  |                   | 8938<br>8188<br>8488 | 8108<br>8108<br>8108<br>8108 |               |                  |           |
|                                              |                   |                  | Notes:            |                      |                              |               |                  |           |
|                                              |                   |                  | Commentaire 6     |                      |                              |               |                  |           |
|                                              |                   | . L              |                   |                      |                              | ]             |                  |           |

Select the category created earlier (in our example 'Docs Paratgés') from the drop-down list in the 'Category' box (4), then click on the **[Select]** button (5) to browse your computer and select the file to share with the Employee (salaries.xlsx); include any comments that will be sent to the Employee(6) and then finalise the creation of your document in **Payroll Mauritius** by clicking on the **[Save]** button (7). The file is then uploaded to the Cloud.

Validate the Employee profile record by clicking [Save] (8).

The document is now available in the Employee's personal Staff Connect access:

| ≡ Staff Connect |                                            | Light 🗸 💭 🙆 Jane Di |  |  |  |
|-----------------|--------------------------------------------|---------------------|--|--|--|
| ·∕ - Dashboard  | You have 5 Documents                       | + ADD DOCUMENT      |  |  |  |
| Other Infos     | Document                                   | <u>ک</u>            |  |  |  |
| Timesheet       | Bac Partages - 13/08/2023<br>salaries.xIsx | <u>*</u>            |  |  |  |
| 800 My Calendar | · · · · ·                                  |                     |  |  |  |
| Payslips        |                                            |                     |  |  |  |
| Documents       |                                            |                     |  |  |  |